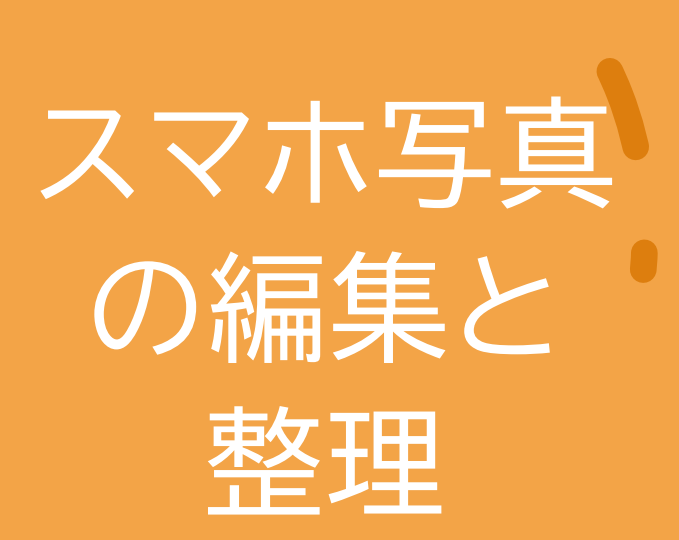

#### 2024年10月 BHN広島事務所

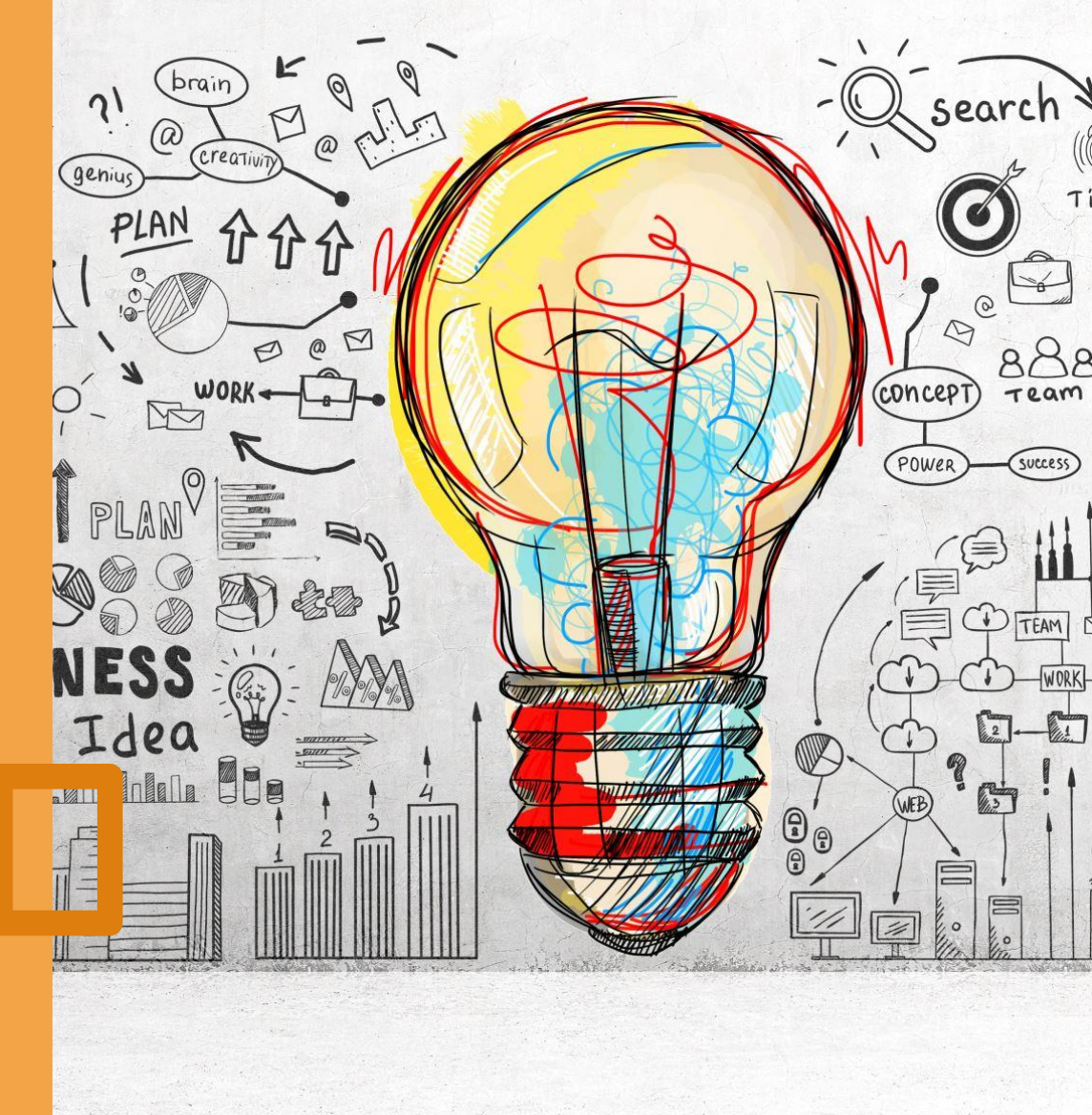

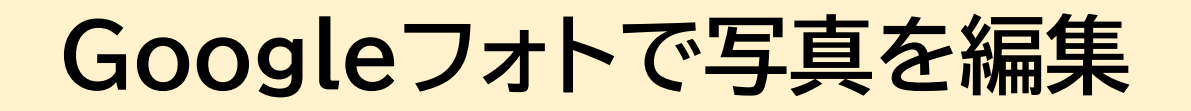

# AIによる高度な編集機能が搭載され、何を編集すればいいかアドバイスもしてくれるようになっています。

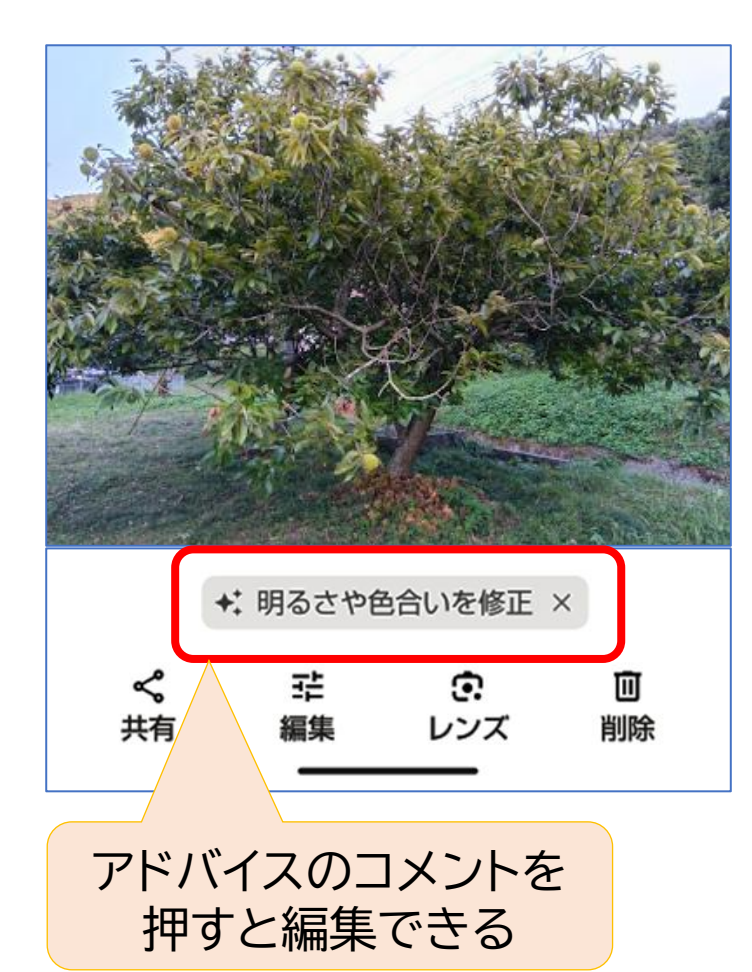

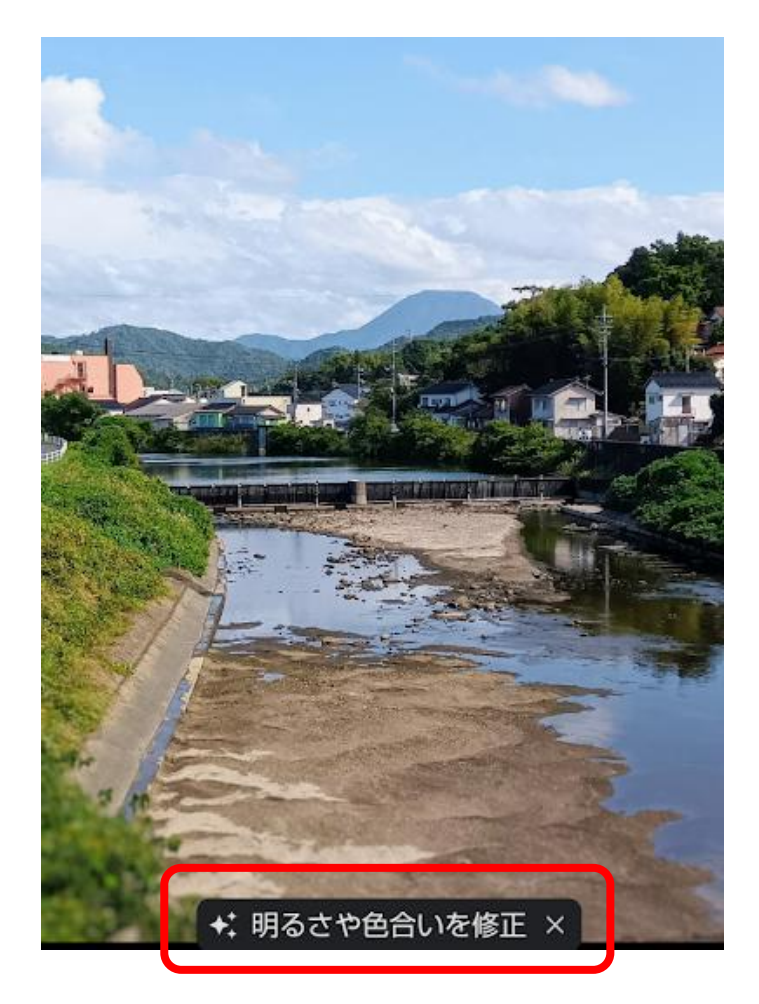

ぼかし

写真の背景をぼかすことができる。 ★編集→ツール→ぼかし→被写体をタップすると、その周 りがぼける。更にぼかしの強さと、「奥行き」を調整する。

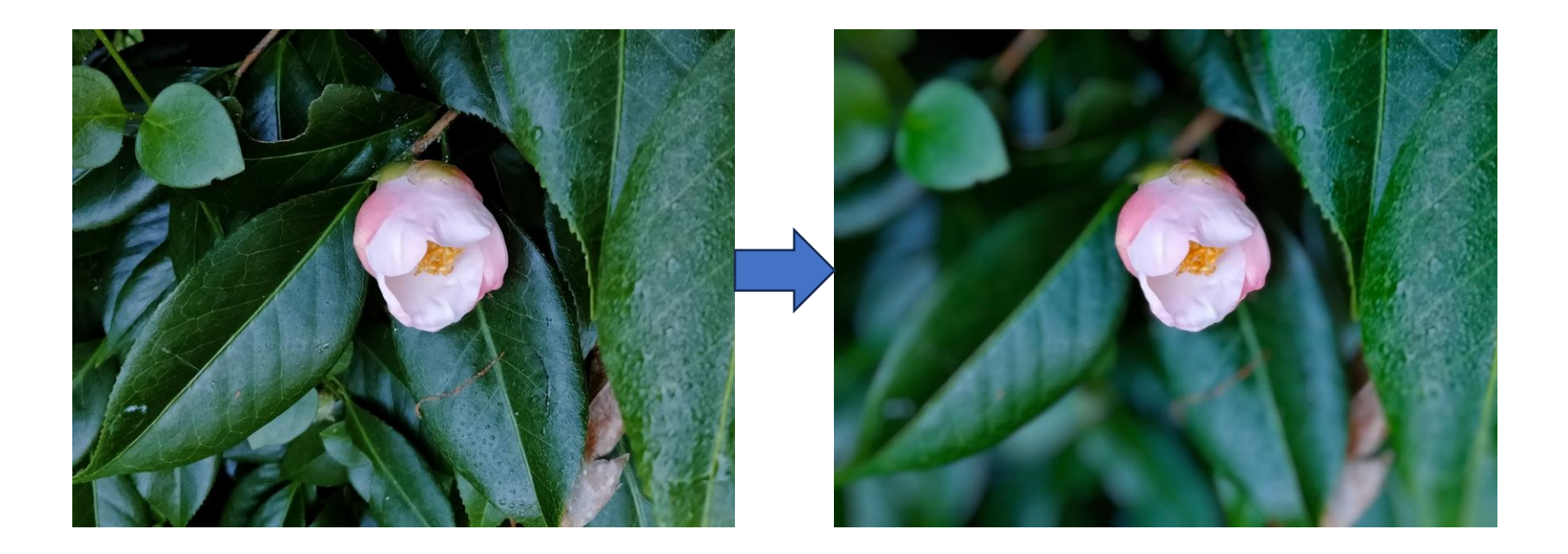

### 空の色合い

写真に写っている空の色合いを調整することができる。 ★編集→ツール→空→色の種類を選択すると、空の色だけ が変わる。

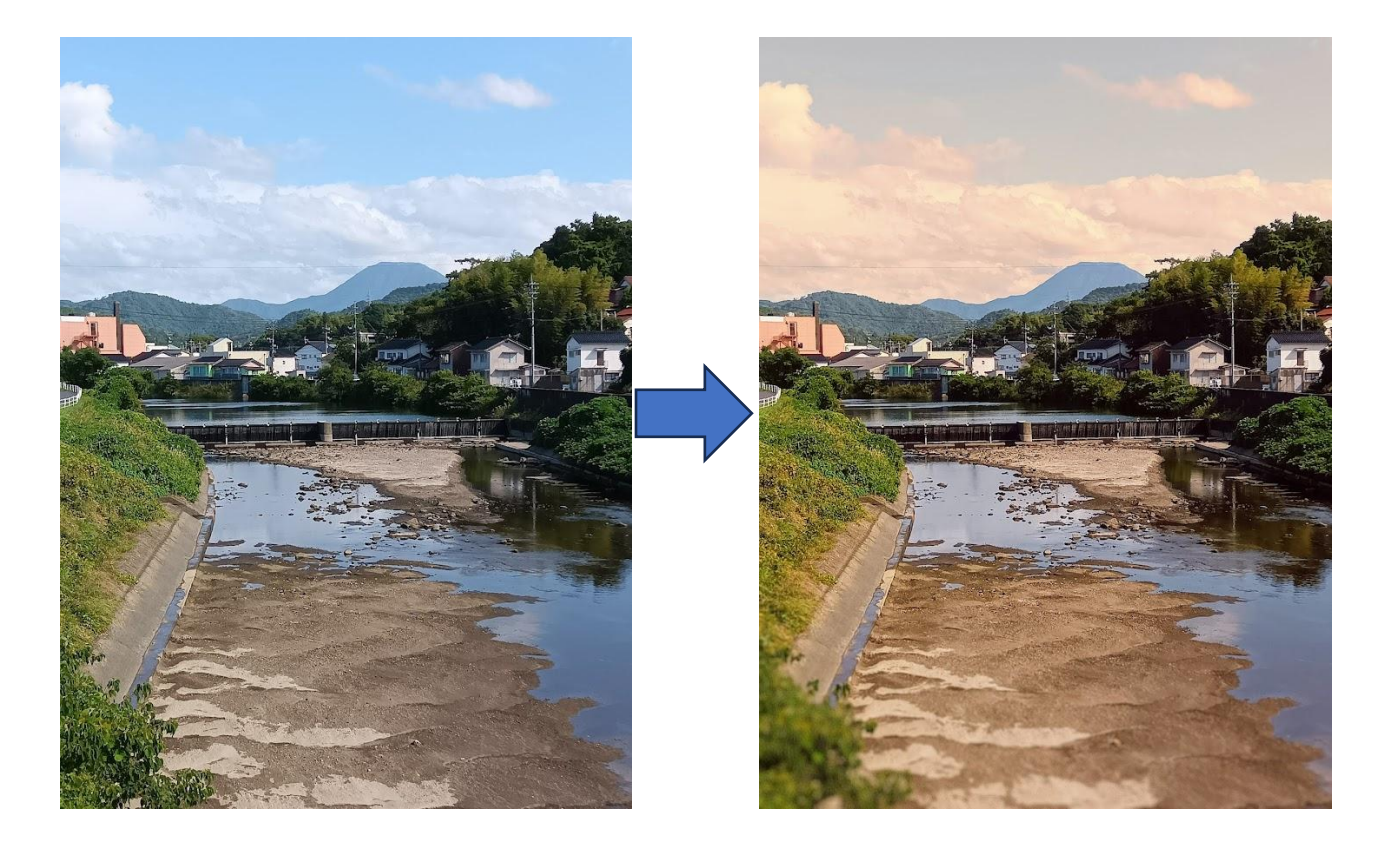

ポートレートライト

人物写真の光の当たり具合を自動的に補正してくれる。 ★編集→ツール→ポートレートライト→自動的に補正する。 更に、ライトを追加することもできる。

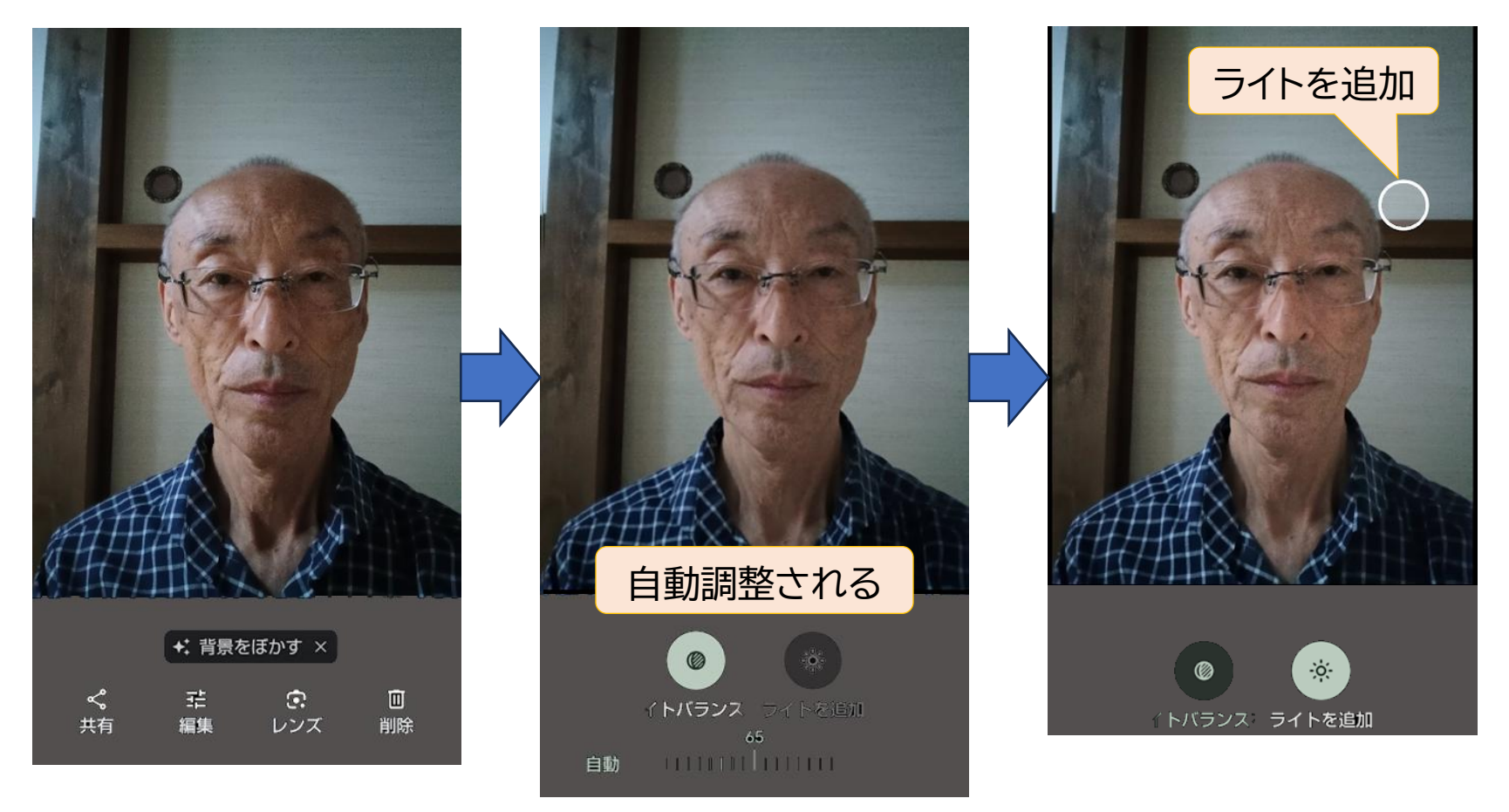

### Googleフォトで写真を整理

Google フォト起動 直後の画面

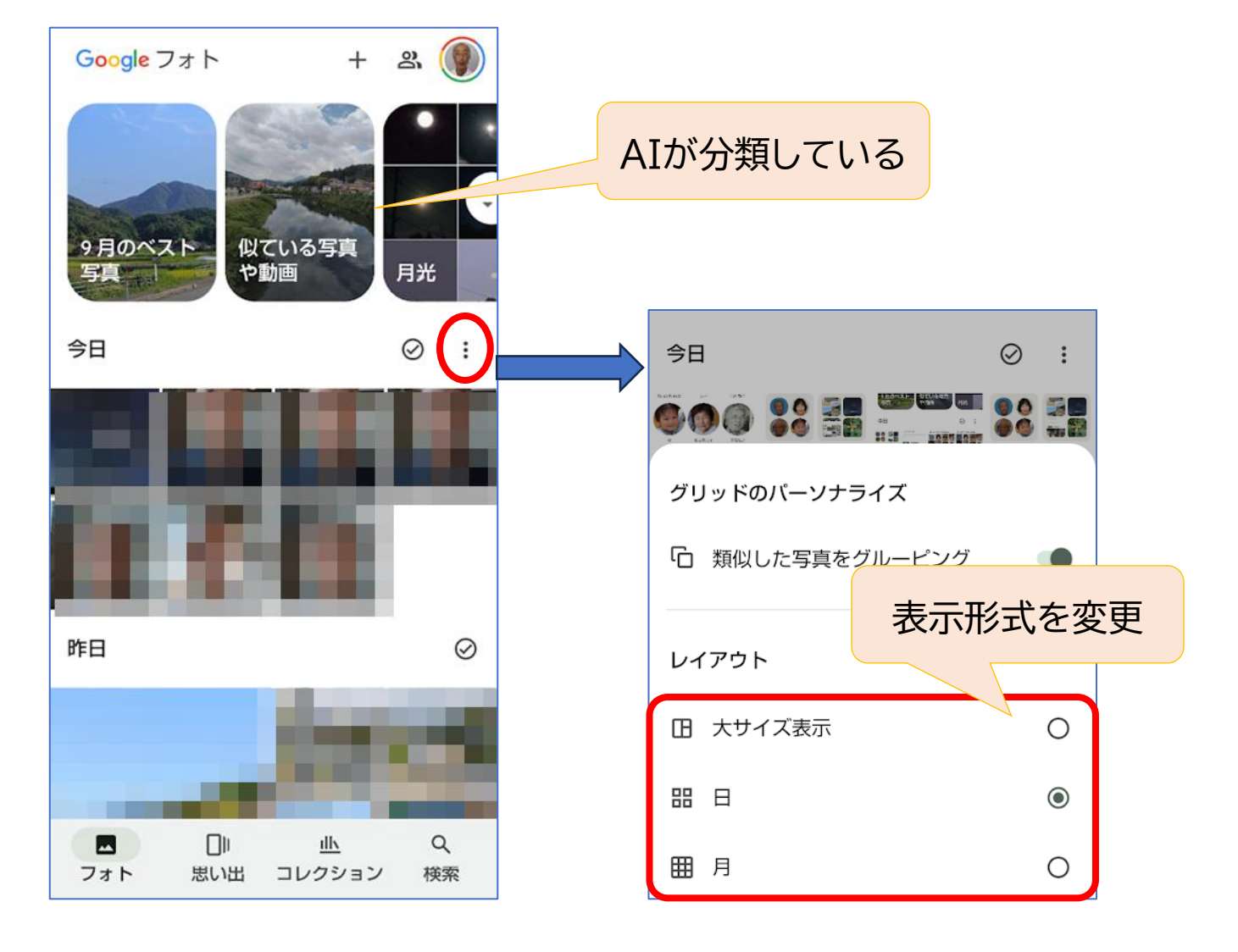

### コラージュを作成

#### 6枚までの写真を組み合わせてコラージュを作成することができる。

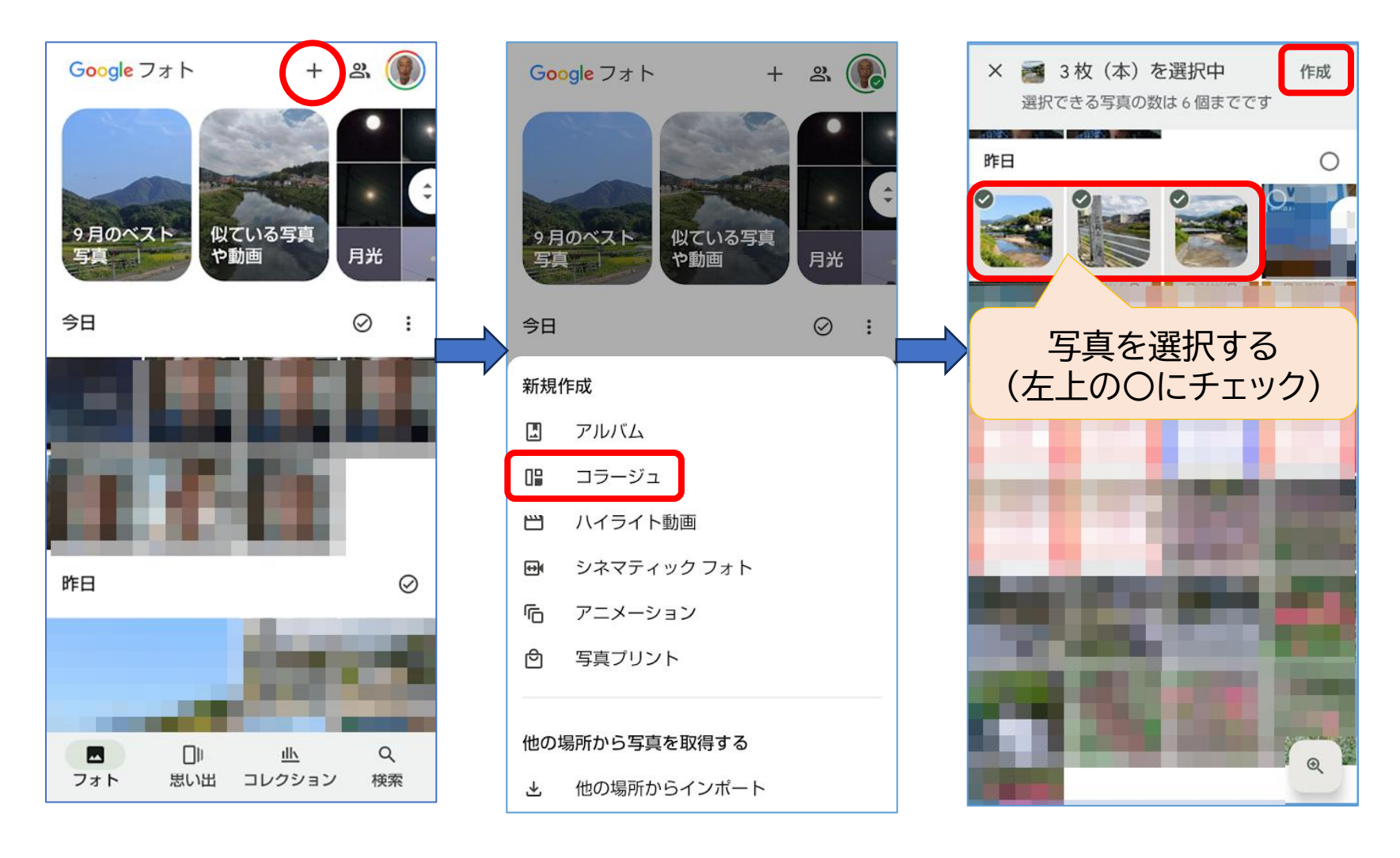

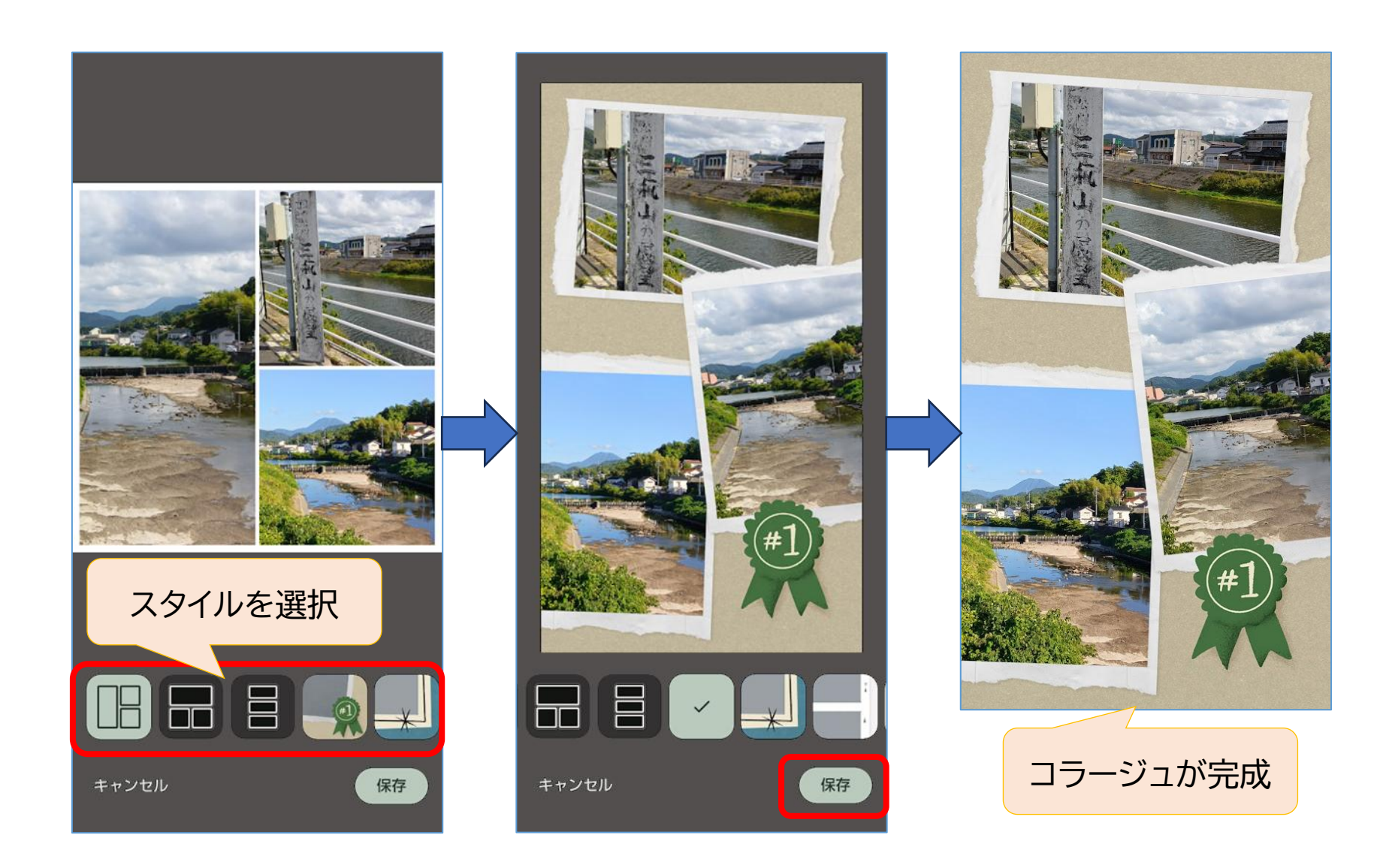

## アルバムを作成

#### 写真をグループ分けしてアルバムを作成することができる。

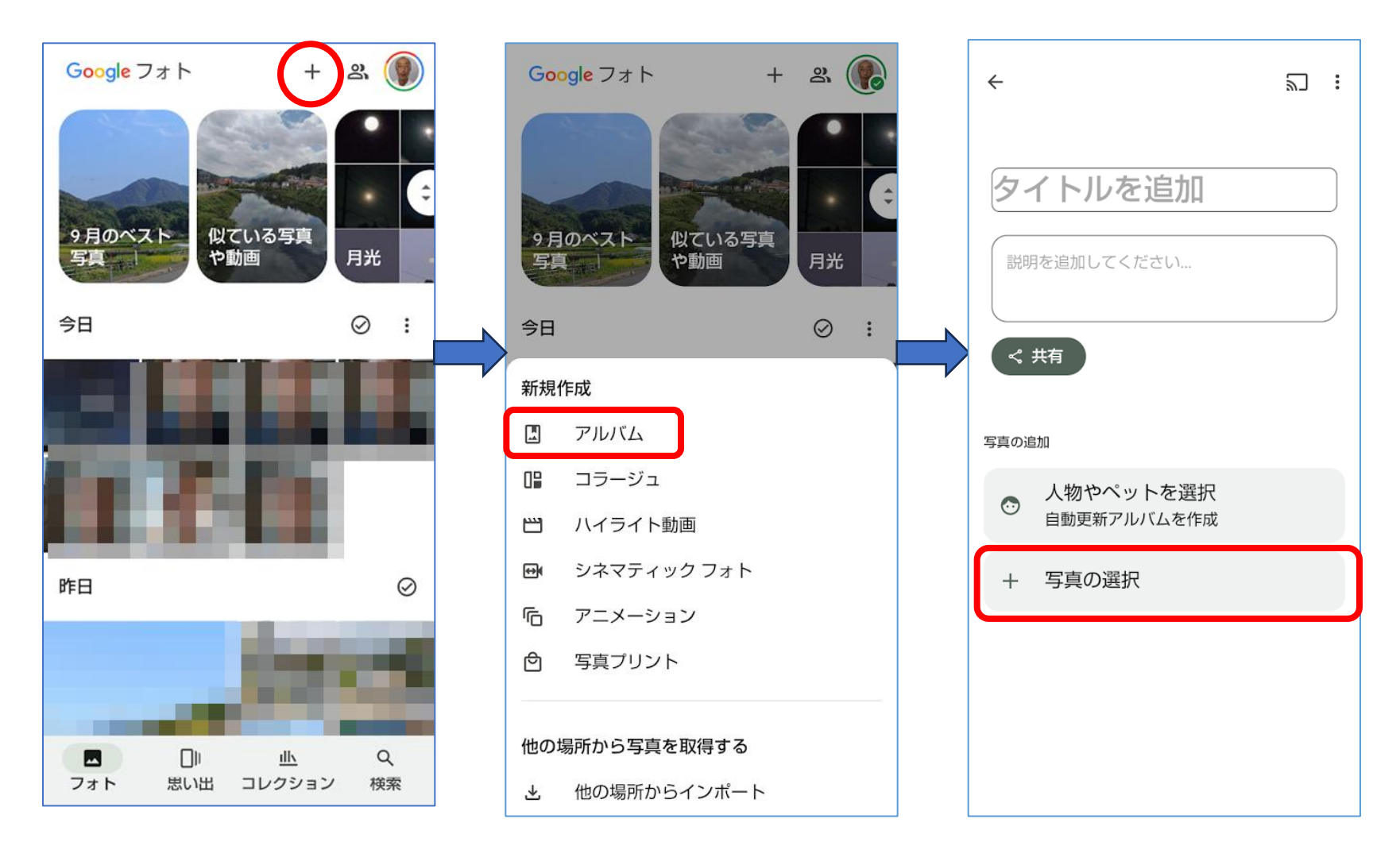

#### アルバム完成

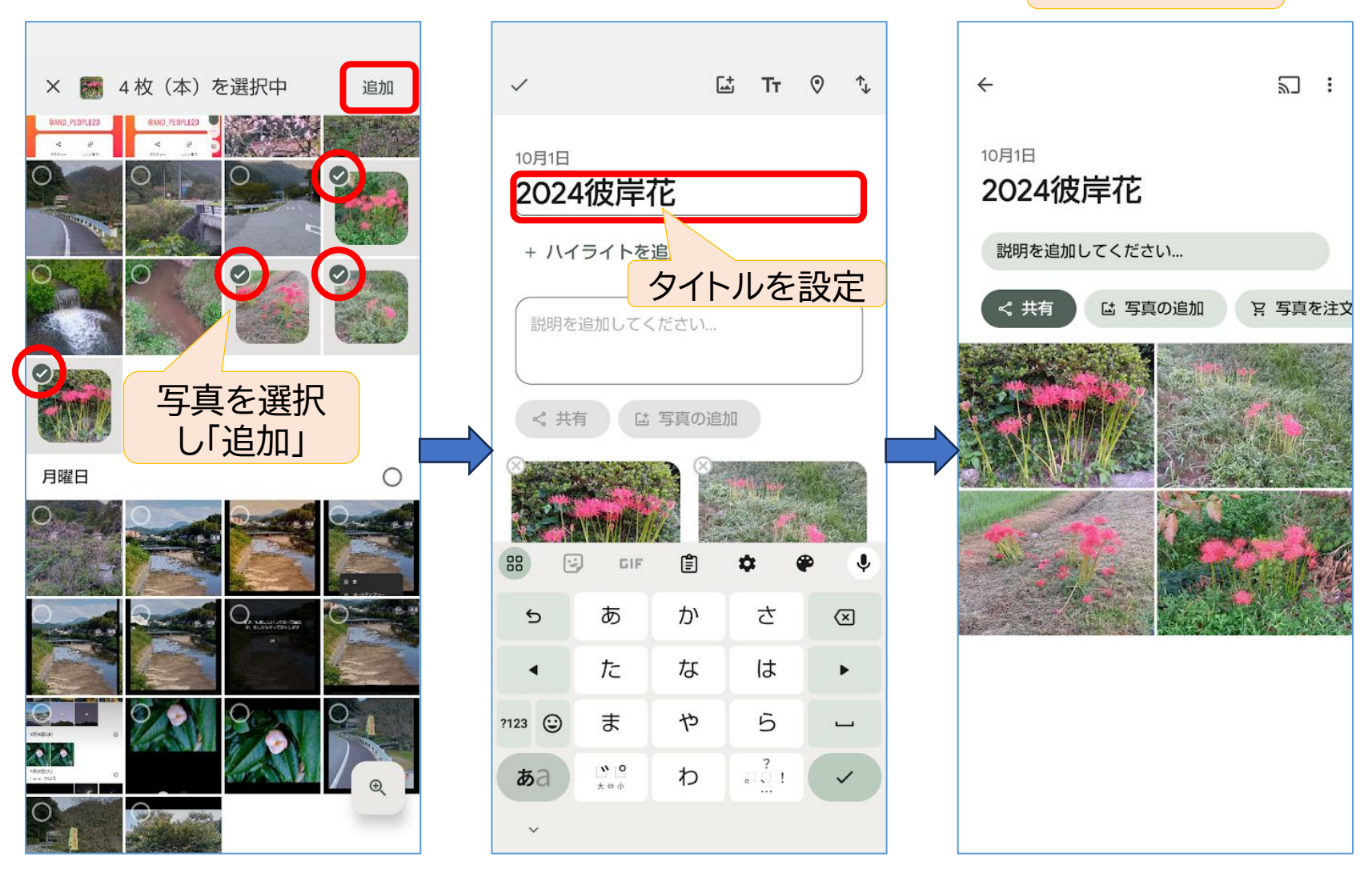

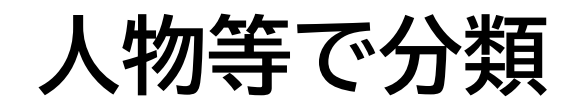

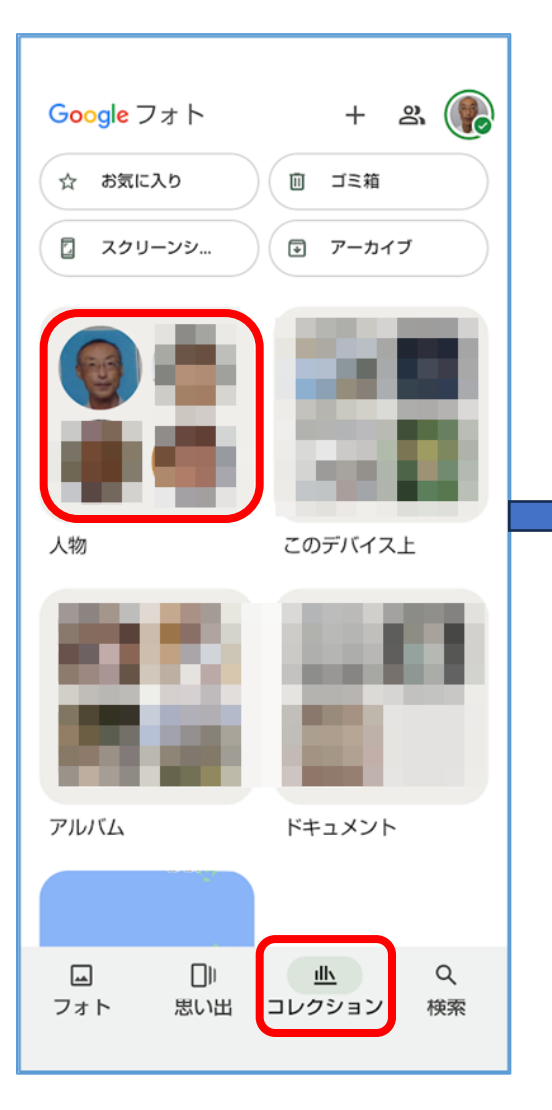

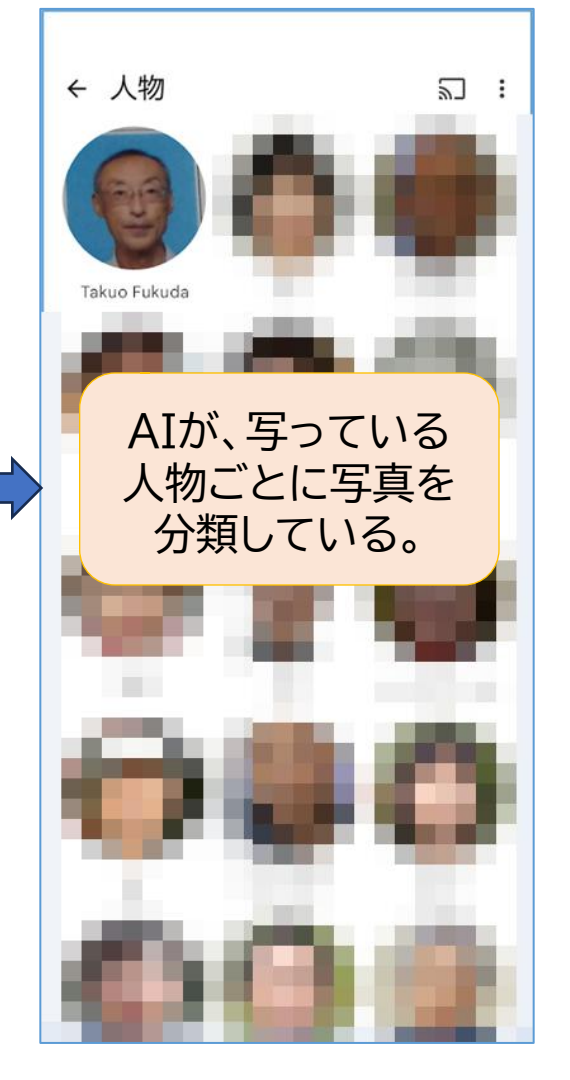

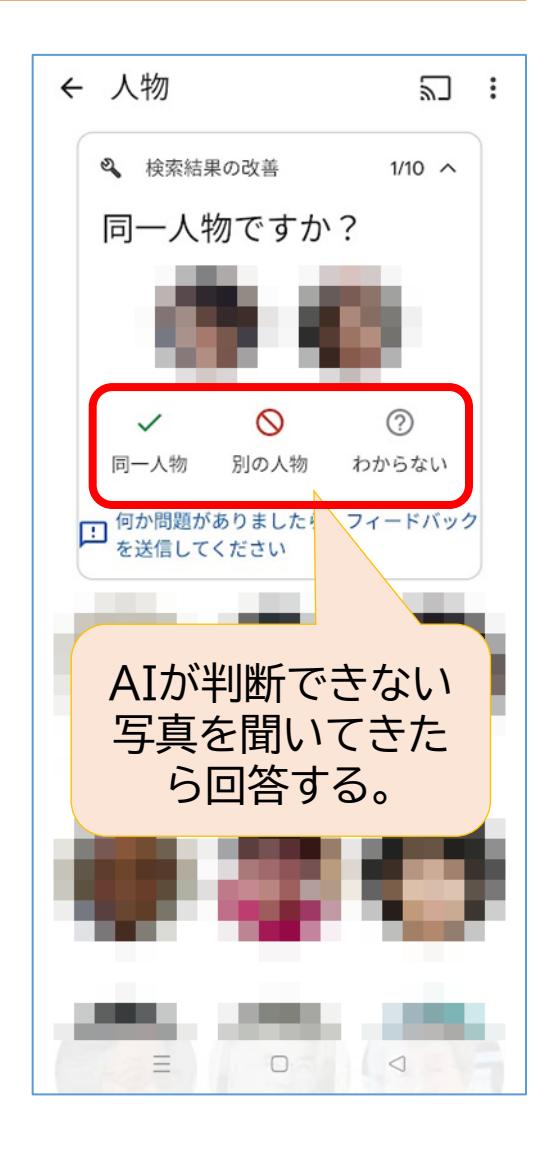

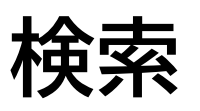

+ 今古/511

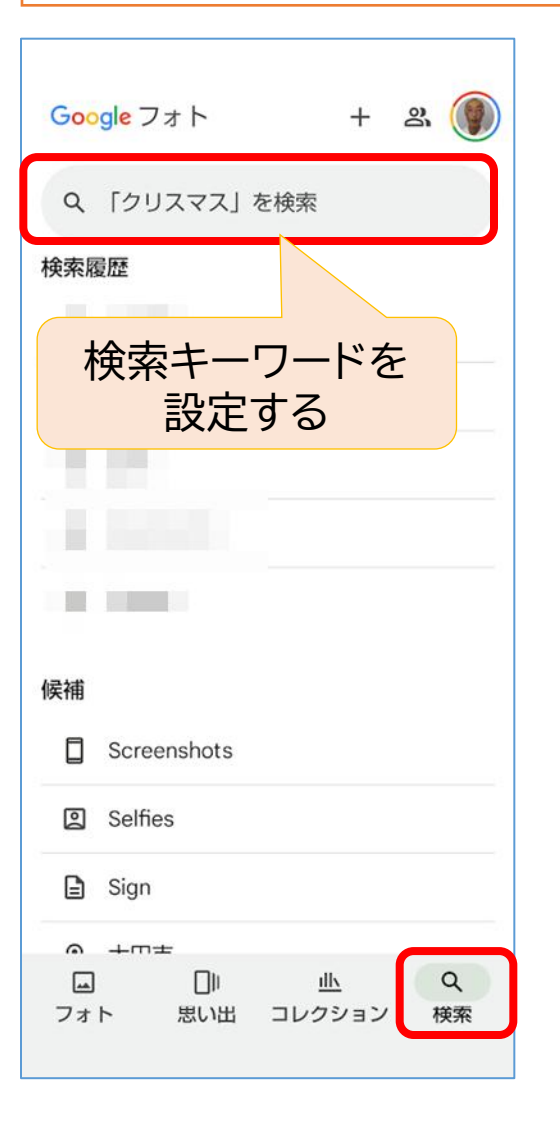

| 快系例上                                              |           |   |
|---------------------------------------------------|-----------|---|
| <ul><li>&lt; 桜</li><li></li></ul> <li>★ 新しい順</li> | 2         | : |
| 2023年4月10日(月)                                     | $\oslash$ | ~ |
|                                                   |           |   |
| 2023年4月8日(土)                                      | $\oslash$ | ~ |
|                                                   |           |   |
| 2023年4月1日(土)                                      | $\oslash$ | ~ |
|                                                   |           |   |
| 2023年3月29日(水)                                     | $\oslash$ | ~ |
|                                                   |           |   |
| 2023年3月28日(火)                                     | $\oslash$ | ~ |
|                                                   | N.S.      |   |

検索例2

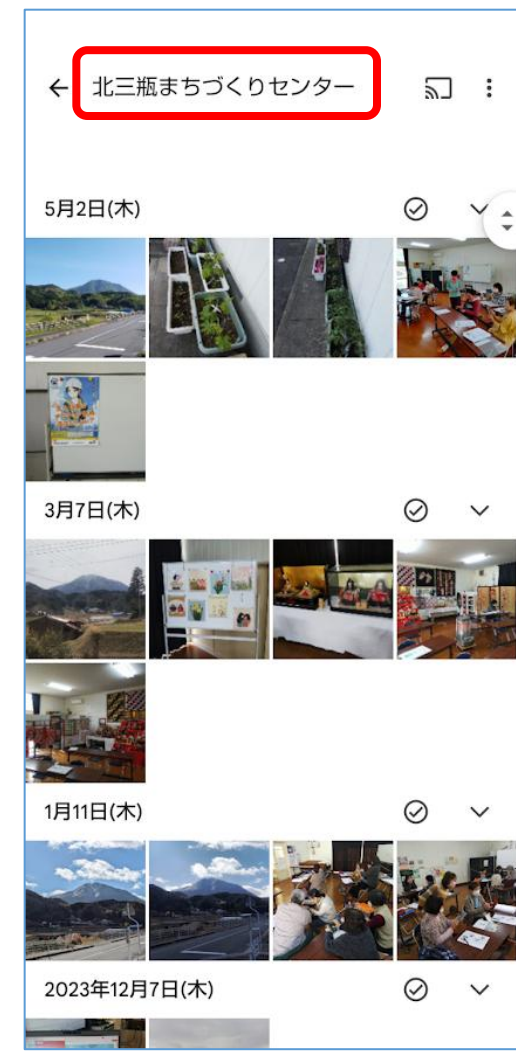

### このテキストの取り扱いについて

このテキストは、特定非営利活動法人BHNテレコム支援協議会が実施しているICT被災者支援活動等で使用するために作成したものです。

このテキストは、非営利目的であれば、どなたでも自由に利用していただいてかまいません。

このテキストに関する問い合わせ等は、次の作成者までメールにてご連絡ください。

作成者: 福田 卓夫 takuo3100@gmail.com (特定非営利活動法人BHNテレコム支援協議会 広島事務所)